SZKOŁA PODSTAWOWA NR 6 IM. JANA KOCHANOWSKIEGO W MALBORKU

## mLegitymacja

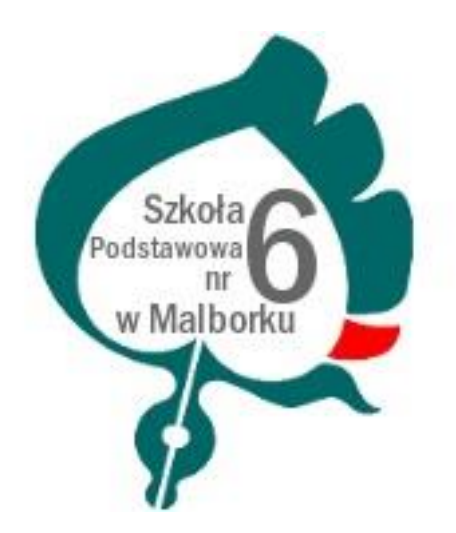

MALBORK 2021

## Czym jest mLegitymacja?

mLegitymacja jest wspólną inicjatywą Ministerstwa Edukacji Narodowej oraz Ministerstwa Cyfryzacji. mLegitymacja to legitymacja szkolna w telefonie będąca częścią aplikacji mObywatel. Jest bezpiecznym, nowoczesnym i bezpłatnym narzędziem, które – identycznie jak papierowa legitymacja - poświadcza uprawnienia uczniów do ulgowych przejazdów kolejowych, czy autobusowych.

Uczniowie mogą korzystać z mLegitymacji w tych samych sytuacjach, w których obecnie korzystają z papierowych dokumentów. Nie tylko podczas kontroli biletów, ale także np. przy zakładaniu karty w bibliotece czy zakupie biletów do kina. mLegitymacja daje prawo do otrzymania dodatkowych, przysługujących uczniom, zniżek. Jej wydawanie umożliwia obowiązujące rozporządzenie Ministra Edukacji Narodowej w sprawie świadectw, dyplomów państwowych i innych druków szkolnych.

Korzystanie z mLegitymacji jest bezpłatne. Aby ją uruchomić uczniowie muszą mieć telefon z systemem operacyjnym Android w wersji co najmniej 6.0.

W tym mobilnym dokumencie zapisane są wszystkie dane, które można znaleźć w papierowej legitymacji: imię i nazwisko ucznia, numer legitymacji, datę wydania, termin ważności, status użytkownika (uczeń), datę urodzenia, PESEL, adres zamieszkania, nazwę i adres szkoły.

Mobilną legitymację może otrzymać każdy uczeń, któremu wcześniej wydano tradycyjną wersję dokumentu. Okres ważności mLegitymacji jest taki sam jak okres ważności wydanej wcześniej wersji papierowej. W przypadku utraty ważności "tradycyjnej" legitymacji, mobilna wersja dokumentu będzie unieważniana.

Szkoła może unieważnić dokument także w przypadku utraty mLegitymacji – z powodu np. uszkodzenia, niepoprawnego działania, czy zgubienia urządzenia mobilnego, w którym była przechowywana.

mLegitymacja jest unieważniana w trakcie roku szkolnego:

- na wniosek rodziców ucznia (opiekuna prawnego), w szczególności w przypadku utraty mLegitymacji szkolnej na skutek uszkodzeń, niepoprawnego działania lub utraty urządzenia mobilnego, w którym przechowywana była mLegitymacja szkolna;
- z urzędu w przypadku utraty ważności wydanej uczniowi legitymacji szkolnej albo elegitymacji szkolnej bądź przejścia ucznia do innej szkoły (§ 24 ust. 4a rozporządzenia MEN z 26 kwietnia 2018 r.).

mLegitymacja posiada takie zabezpieczenia jak hologram i animowana flaga. Dodatkowo, w przypadku wątpliwości, można wykorzystać ogólnodostępną aplikację mWeryfikator, która sprawdzi nie tylko autentyczność dokumentu, ale także fakt czy dokument nie został zastrzeżony w szkole (w przypadku np. zagubienia telefonu).

Regulamin usługi mLegitymacja szkolna:

<u>https://www.mobywatel.gov.pl/mobywatel.android.mlegitymacjaszkolna.regulamin.2.</u> <u>1.0.pdf</u>

Informacje o usłudze mLegitymacja:

https://mc.bip.gov.pl/publiczna-aplikacja-mobilna/informacje-o-publicznej-aplikacjimobilnej.html

## mLegitymacja – krok po kroku

- 1. Rodzic/ opiekun dziecka kieruje wniosek do Dyrektora szkoły o wygenerowanie danych dostępowych do elektronicznej wersji legitymacji szkolnej (mLegitymacji)
- 2. Przesłanie zdjęcia (2 sposoby)
  - a. Przesłanie zdjęcia za pomocą konta rodzica w UONET+. Na konto wchodzimy przez przeglądarkę internetową na komputerze.

| 🛨 Witryna ucznia/                                                                 | rodzica                  |                         | 3              | Uczeń: |
|-----------------------------------------------------------------------------------|--------------------------|-------------------------|----------------|--------|
| Oceny<br>Frekwencja<br>Frezaminy zewnetrzna                                       | UCZEŃ RODZINA            |                         |                |        |
| Uwagi i osiągnięcia<br>Uczeń na tle klasy<br>Dane ucznia                          | 2                        |                         |                |        |
| Plan zajęć<br>Lekcje zrealizowane<br>Sprawdziany, zadania<br>Szkoła i nauczyciele | AKTUALIZUJ ZDJĘCIE       |                         |                |        |
| Pomoc<br>Dostęp mobilny                                                           | Dane podstawowe          |                         | D <sub>a</sub> |        |
|                                                                                   | Data i miejsce urodzenia | 02.03.2006, Świnoujście |                |        |
|                                                                                   | Płeć                     | Męźczyzna               |                |        |
|                                                                                   | Obywatelstwo polskie     | Tak                     |                |        |
|                                                                                   | Nazwisko rodowe          | 11)<br>11)              |                |        |

LUB

- b. Na skrzynkę mailową szkoły <u>szkola65@o2.pl</u> należy przesłać zdjęcie dziecka (akteptowane formaty zdjęć: jpg, jpeg; maksymalny rozmiar zdjęcia 5MB). W nazwie pliku należy zawrzeć informację o imieniu i nazwisku ucznia oraz klasie
- 3. Uczeń otrzymuje od wychowawcy wydruk z danymi dostępowymi do mLegitymacji.
- 4. Uczeń pobiera aplikację mObywatel ze sklepu GooglePlay (Android):

Należy otworzyć aplikację mObywatel i kliknąć w ikonę reprezentującą "**Plus**" w prawym dolnym rogu.

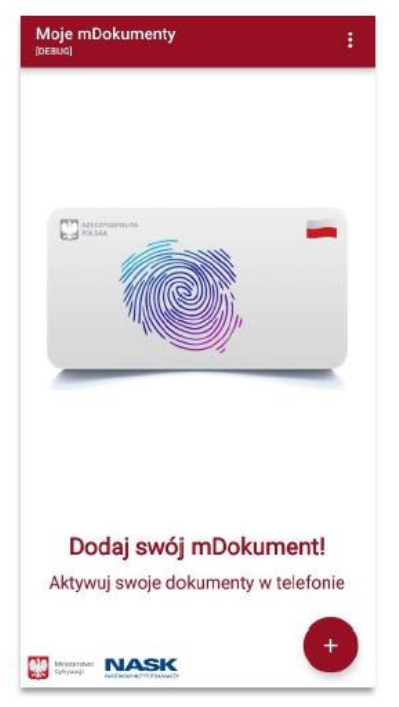

- 5. Z listy, która się pojawiła należy wybrać "Legitymację szkolną"
- 6. Należy zapoznać się z regulaminem usługi i zaakceptować go poprzez kliknięcie przycisku "Akceptuję"
- 7. Następnie należy wyrazić zgodę na przetwarzanie danych osobowych, klikając na przycisk "Dalej"
- 8. Należy wyrazić zgodę na użycie aparatu, klikając "Dalej"
- 9. W celu pobrania **mLegitymacji**, należy zeskanować kod QR z wygenerowanych przez szkołę danych dostępowych. W razie problemów ze skanowaniem kodu, możliwe jest ręczne wpisanie kodu i zatwierdzenie go za pomocą przycisku u dołu ekranu.

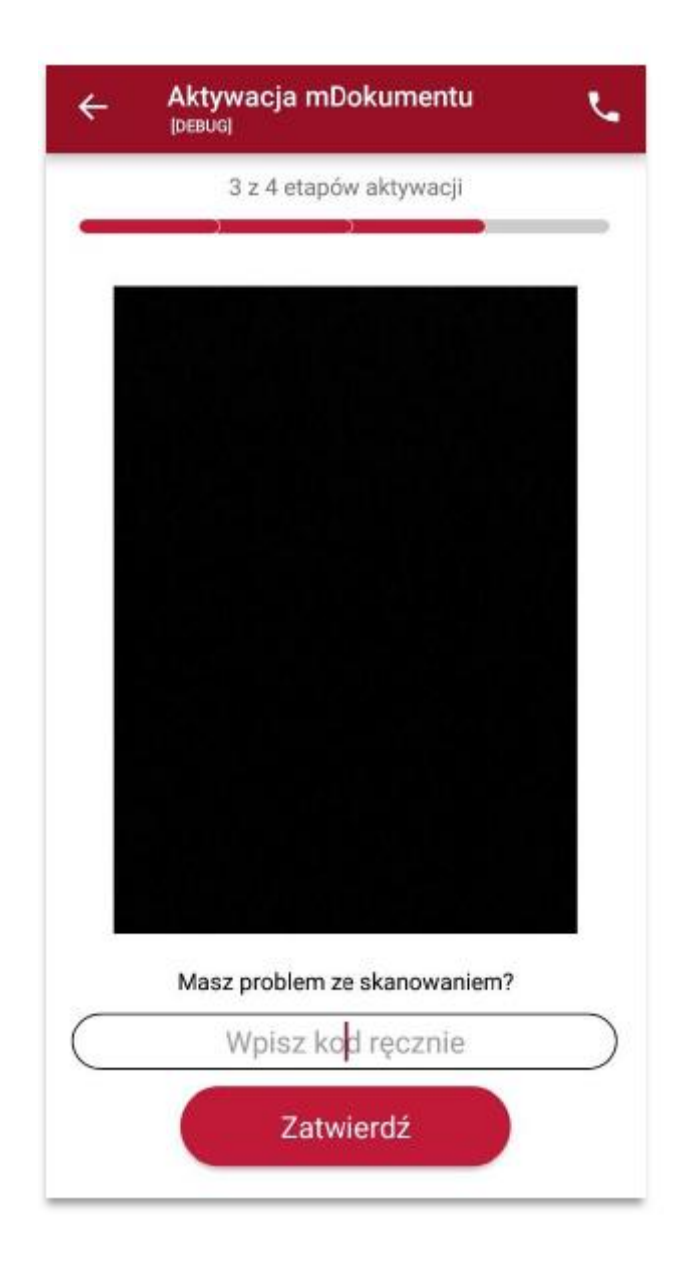

Następnie konieczne jest podanie kodu aktywacyjnego, który widnieje obok kodu QR i wybranie przycisku "Aktywuj".

10. Po załadowaniu wyświetla się aktywowana **mLegitymacja** szkolna:

| ← Legitymacja szkolna                                                                                       | :         |
|----------------------------------------------------------------------------------------------------|-----------|
| RZECZPOSPOLITA<br>POLSKA                                                                                    |           |
| Nr legitymacji: 20202021 Wydana: 0                                                                          | 5.12.2018 |
| Monika<br>Dąbrowska<br>Uczennica<br>Data urodzenia:<br>07.08.2003<br>PESEL:<br>03280714247                  | 15 lat    |
| Ważna Termin v                                                                                              | važności: |
| -                                                                                                    | _         |
| Adres zamieszkania                                                                                          | ~         |
| Nazwa i adres szkoły                                                                                        | ~         |
| Czas okazania: 27.12.2018 09:35                                                                             |           |
| Poświadcza uprawnienie do ulgowych przejazo<br>środkami publicznego transportu kolejowego i<br>autobusowego | dów       |
| < -0                                                                                                    |           |
| Przekaż Historia Więcej                                                                                     | l.        |